### Manual do Domicílio Tributário Eletrônico

Versão do contribuinte

#### Índice

| 1.         | Com            | o acessar o módulo do Domicílio Tributário Eletrônico (DTE) no e-Fisco?1                                                                           |
|------------|----------------|----------------------------------------------------------------------------------------------------|
| 1          | .1.            | Acesso ao e-Fisco                                                                                                    |
| 1          | .2.            | Acesso ao módulo de Gestão de Domicílio Eletrônico2                                                                                                |
| 2.         | Que            | m pode acessar o Domicílio Tributário Eletrônico de uma empresa?3                                                                                  |
| 3.         | Com            | o localizar os Domicílios Tributários Eletrônicos a que tenho acesso?3                                                                             |
| 4.         | Com            | o saber se a minha empresa possui Domicílio Tributário Eletrônico?5                                                                                |
| 5.         | Com            | o realizar credenciamento de minha empresa ao Domicílio Tributário Eletrônico?5                                                                    |
| 6.<br>mei  | Com<br>nsage   | o cadastrar um endereço de e-mail para recebimento de avisos sempre que uma<br>m for enviada pela Sefaz/PE ao meu Domicílio Tributário Eletrônico? |
| 7.         | Com            | o acessar a caixa de mensagens do Domicílio Tributário Eletrônico?8                                                                                |
| 8.<br>Trib | Com<br>outário | o visualizar o conteúdo de uma mensagem enviada pela Sefaz/PE ao meu Domicílio<br>D Eletrônico?                                                    |

#### 1. Como acessar o módulo do Domicílio Tributário Eletrônico (DTE) no e-Fisco?

#### 1.1. Acesso ao e-Fisco

O acesso ao Domicílio Tributário Eletrônico (DTE) é realizado por meio do Sistema Integrado da Secretaria da Fazenda do Estado de Pernambuco, o e-Fisco.

O endereço eletrônico para acesso é o https://efisco.sefaz.pe.gov.br.

Aos usuários externos à Sefaz/PE, o acesso ao sistema é feito apenas por meio de certificado digital válido, emitido de acordo com as normas da Infraestrutura de Chaves Públicas Brasileira (ICP-Brasil).

Com o plug-in do certificado instalado na máquina e com o certificado conectado ao computador, o usuário deve acessar o site do e-Fisco se logar preenchendo o número do CPF vinculado ao certificado e a assinatura eletrônica do certificado.

| e,                    | SECRETARIA DA FAZENDA<br>GOVERNO DO ESTADO<br>PERNAMBUCO | 10 de Setembro de 2018, 10:14:00                                                                                                    |
|-----------------------|----------------------------------------------------------|----------------------------------------------------------------------------------------------------|
| Busca<br>Serviços mai | Termos/Código:<br>s utilizados                           |                                                                                                    |
| Tributário            |                                                          | Menu por Termos                                                                                                    |
| Financeiro            |                                                          | Ordem Alfabética  Consult(a)(ar)(as)                                                                                                    |
| Administrativ         | 0                                                        | <ul> <li>Cadas(tro)(tral)(tros)</li> <li>Fisc(al)(ais)</li> <li>Certid(ao)(oes)</li> <li>Contribuint(e)(es)</li> <li>Emitir</li> <li>Process(o)(os)</li> <li>Tabel(a)(as)</li> </ul> |
|                       |                                                          | Forneced(or)(ores)     Empres(a)(as)                                                                                                    |

Na tela acima, preencha o nº do CPF e clique em 'OK'. Em seguida, será solicitado o preenchimento da assinatura eletrônica vinculada ao certificado digital (PIN), conforme imagem abaixo.

| Introduzir PIN                                                                                            |          |  |  |  |  |  |  |  |  |
|----------------------------------------------------------------------------------------------------|----------|--|--|--|--|--|--|--|--|
| Para efetuar logon em "Certificação Digital Serasa"                                                       |          |  |  |  |  |  |  |  |  |
| Introduzir PIN:                                                                                           |          |  |  |  |  |  |  |  |  |
| <ul> <li>O comprimento mínimo do PIN é 4 bytes</li> <li>O comprimento máximo do PIN é 15 bytes</li> </ul> |          |  |  |  |  |  |  |  |  |
| OK                                                                                                    | Cancelar |  |  |  |  |  |  |  |  |

Atenção! O e-Fisco aceita também o acesso por meio do certificado e-CNPJ, com o preenchimento do número do CPF vinculado ao certificado e-CNPJ. Para tanto, esse número de CPF vinculado deve ter sido cadastrado junto à autoridade certificadora no momento da emissão do certificado digital e-CNPJ.

Os navegadores homologados pelo e-Fisco são o Internet Explorer e o Mozilla Firefox. Outros navegadores podem apresentar problemas e instabilidades.

#### 1.2. Acesso ao módulo de Gestão de Domicílio Eletrônico

Caso o usuário atenda a um dos critérios listados no item anterior, o acesso ao Domicílio Tributário eletrônico pode ser feito da seguinte forma:

i. Logado no e-Fisco (ver item 1.1.), acesse o Menu 'Tributário'.

| e,<br>IISCO         | secretaria da fazenda<br>governo do estado<br>PERNAMBUCO | 20 de Agosto de 2018, 12:00:41<br>Usuário Logado → Usuário: REZA CPF DE TESTE 437.6.<br>Encertar sessão (q) |
|---------------------|----------------------------------------------------------|----------------------------------------------------------------------------------------------------|
| Busca               | Termos/Código:                                           |                                                                                                    |
| Favoritos           |                                                          |                                                                                                    |
| Servicos mais utili | izados                                                   | Último login: 16/08/2018 11:27:09 Última ação: 16/08/2018 11:28:27                                          |
|                     | n. 0000                                                  | Menu por Termos                                                                                             |
| Tributário 룾        |                                                          | 🗌 Ordem Alfabética                                                                                          |
| Financeiro          |                                                          | Cadas(tro)(tros)(trai)(trais)     Consult(a)(ar)(as)     Outball(u(a))                                      |
| Administrativo      |                                                          | Contributint(e)(es)     Fisc(al)(ais)     Solid (arx(argon/argon))                                          |
| Dispositivos Móve   | ais                                                      | Emitir                                                                                                    |
|                     |                                                          | Certid(ao)(oes)                                                                                             |
|                     |                                                          |                                                                                                    |

ii. Em seguida, acesse a função 'Gestão de Domicílio Eletrônico (GDE)'.

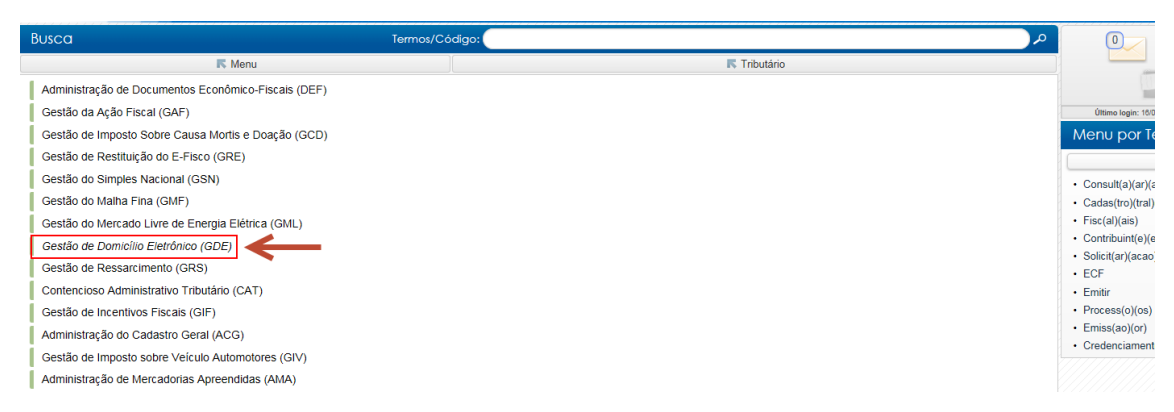

iii. Na 'Gestão de Domicílio Eletrônico', acesse a função 'Domicílio Eletrônico'.

| Busca Termos/C                       | ódigo:     |
|--------------------------------------|------------|
| K Menu                               | Tributário |
| Gestão de Domicílio Eletrônico (GDE) | 47051      |

# 2. Quem pode acessar o Domicílio Tributário Eletrônico de uma empresa?

O acesso ao Domicílio Tributário Eletrônico de uma empresa é permitido a:

- i. sócios administradores, no caso de sociedades.
- ii. empresário, no caso de empresa individual.
- iii. outros representantes legais da empresa com função gerencial (administradores, diretores, gerentes), desde que a função esteja registrada na Junta Comercial do Estado de Pernambuco (Jucepe) e vinculada pessoalmente ao representante.
- iv. procuradores legalmente constituídos, com procuração vigente e com poder para 'Acessar ou domicílio eletrônico' ou 'Dar ciência em mensagens do domicílio eletrônico'.

Atenção! Contadores, advogados, administradores sem registro na Jucepe e outras pessoas vinculadas à empresa poderão ter acesso ao DTe apenas mediante autorização dos representantes legais, por meio do cadastro de Procuração Eletrônica no e-Fisco.

## 3. Como localizar os Domicílios Tributários Eletrônicos a que tenho acesso?

Após acessar a função 'Domicílio Eletrônico', basta clicar no botão 'Localizar'.

| 🚯 Menu Principal (u   | I) > Domicílio Eletrônico |             |                            |                       |                    |
|-----------------------|---------------------------|-------------|----------------------------|-----------------------|--------------------|
| Domicílio Eletrôn     | ico                       |             |                            |                       | ی 🐑                |
| Radical CNPJ:         |                           |             |                            |                       | _                  |
| Nome/Razão<br>Social: |                           |             |                            |                       |                    |
| Habilitado:           | Todos 🗸                   |             |                            |                       |                    |
| Ordenação:            | Base CNPJ 🗸               |             |                            | Registros por Página: | 10 V Localizar (I) |
| X Radical<br>CNPJ/CPF | Nome                      |             |                            | Habilitado            | Novas Mensagens    |
| Н                     | abilitar (h)              | Alterar (a) | Consultar Caixas de Mensag | ens (m)               | Exibir Termo (e)   |

Após o clique no botão 'Localizar', serão apresentados todos os Domicílios Tributários eletrônicos a que o usuário logado tem acesso (para saber os critérios de permissão de acesso, consulte o item 2 deste Manual).

| E                      | lisco                         |        | GOVERNO DO ESTAL<br>PERNAME | ŜŮCO                         |                                 | Usu                           | ário logado                               |            | > [              | Usuário: REZA CPF DE TES<br>Encerrar s | TE 437.6<br>essão (q) |
|------------------------|-------------------------------|--------|-----------------------------|------------------------------|---------------------------------|-------------------------------|-------------------------------------------|------------|------------------|----------------------------------------|-----------------------|
| <b>0</b> M             | enu Principal (u              | ) > Do | micílio Eletrônico          |                              |                                 |                               |                                           |            |                  | 0                                      | Favoritos             |
| Dom                    | icílio Eletrôni               | со     |                             |                              |                                 |                               |                                           |            |                  | S 🔊                                    | 0?                    |
| Radio                  | cal CNPJ:                     |        |                             |                              |                                 |                               |                                           |            |                  |                                        |                       |
| Nome<br>Socia          | e/Razão<br>al:                |        |                             |                              |                                 |                               |                                           |            |                  |                                        |                       |
| Habil                  | litado:                       | Too    | dos 🗸                       |                              |                                 |                               |                                           |            |                  |                                        |                       |
| Ordenação: Base CNPJ 🔽 |                               |        |                             |                              |                                 | Registros p                   | or Página:                                | 5          | ✓ Localizar (I)  |                                        |                       |
| x                      | Radical<br>CNPJ/CPF           |        | Nome                        |                              |                                 |                               |                                           | Habilitado |                  | Novas Mensagens                        |                       |
| 0                      | 4376                          | 8      | REZA CPF DE TESTE 437.      | 68                           |                                 |                               |                                           | NÃO        | ſ                | NÃO                                    |                       |
| 0                      | 00.131.484                    |        | PESSOA JURIDICA 00131484    |                              |                                 |                               |                                           | SIM        | 1                | NÃO                                    |                       |
| 0                      | 00.142.176                    |        | TESTE PARA GSN TESTE TET    | ETET JUSTIFICATIVA           | $\leftarrow$                    | logado tem aces               | DIES a que o usuario<br>logado tem acesso |            | 1                | SIM                                    |                       |
| 0                      | 00.404.279                    |        | PESSOA JURIDICA 00404279    |                              |                                 |                               |                                           | SIM        | 1                | NÃO                                    |                       |
| 0                      | 01.034.009                    |        | PESSOA JURIDICA 01034009    |                              |                                 |                               |                                           | SIM        | 1                | NÃO                                    |                       |
| Regist                 | tros <u>1-5</u> de <u>308</u> |        |                             | <b>01</b> <u>02</u> <u>0</u> | 3 <u>04 05 06 07 08 0</u>       | 9 10 11 12 13 14 15 16 17 🜔 🕥 |                                           |            |                  |                                        |                       |
| Habilitar (h)          |                               |        | Alterar (a)                 |                              | Consultar Caixas de Mensagens ( | m)                            |                                           |            | Exibir Termo (e) |                                        |                       |

Atenção! Estão disponíveis as opções de filtro e ordenação exibidas na tela. O usuário poderá, por exemplo, preencher o radical CNPJ (8 dígitos) da empresa que deseja acessar e clicar em 'Localizar'.

| Menu Principal (u     | ) > Domicílio Eletrônico |             |                    |                 | 💽 Fa       |                  |
|-----------------------|--------------------------|-------------|--------------------|-----------------|------------|------------------|
| Domicílio Eletrôn     | ico                      |             |                    |                 | S 🖓        |                  |
| Radical CNPJ:         | 33.333.333 ×             |             |                    |                 |            |                  |
| Nome/Razão<br>Social: |                          |             |                    | )               |            |                  |
| Habilitado:           | Todos 🔽                  |             |                    |                 |            |                  |
| Ordenação:            | Base CNPJ                |             |                    | Registros po    | r Página:  | Localizar (I)    |
| X Radical<br>CNPJ/CPF | Nome                     |             |                    |                 | Habilitado | Novas Mensagens  |
| Н                     | abilitar (h)             | Alterar (a) | Consultar Caixas d | e Mensagens (m) |            | Exibir Termo (e) |

Caso o usuário tenha permissão para acessar o DTe da empresa indicada (ver item 2 deste Manual), esta será exibida nos resultados da busca. Caso contrário, nenhum resultado será exibido (não há mensagem de erro ou de acesso negado).

| 0                  | () Menu Principal (u) > Domicílio Eletrônico |            |                         |              |       |                          |              |          |       |       | 😧 Favor      |
|--------------------|----------------------------------------------|------------|-------------------------|--------------|-------|--------------------------|--------------|----------|-------|-------|--------------|
| Don                | Domicílio Eletrônico                         |            |                         |              |       |                          |              |          |       |       | 💌 🌄 📀        |
| Radi               | cal CNPJ:                                    | 33.333.333 |                         |              |       |                          |              |          |       |       |              |
| Nom<br>Soci        | e/Razão<br>al:                               |            |                         |              |       |                          |              |          |       |       |              |
| Habi               | litado:                                      | To         | dos 💙                   |              |       |                          |              |          |       |       |              |
| Ordenação:         |                                              | Base       | CNPJ 🔽                  |              |       |                          | Registros po | or Págin | a: 10 |       | ocalizar (I) |
| x                  | Radical<br>CNPJ/CPF                          |            | Nome                    |              |       |                          |              | Habili   | tado  | Novas | Mensagens    |
| ۲                  | 33.333.333                                   |            | PESSOA JURIDICA 33.333. | .333/3333-28 |       |                          |              | SIM      |       | NÃO   |              |
| Registros 1-1 de 1 |                                              |            |                         |              |       |                          |              |          |       |       |              |
|                    | Habilitar (h) Alterar (a)                    |            |                         |              | Consu | ltar Caixas de Mensagens | s (m)        |          |       | Exib  | r Termo (e)  |

Após localizar uma empresa vinculada ao usuário, é possível verificar na coluna 'Habilitado' se a empresa está ou não habilitada a utilizar o 'Domicílio Tributário Eletrônico'. Se ela não estiver habilitada, é possível fazer a habilitação (ver item 5 deste Manual).

Também é possível verificar nessa tela, na coluna 'Novas Mensagens', se a empresa localizada tem ou não mensagens não lidas em seu Domicílio Tributário Eletrônico (para verificar como ler as mensagens, ver item 8 deste Manual).

### 4. Como saber se a minha empresa possui Domicílio Tributário Eletrônico?

A Portaria SF nº 50/2018 instituiu a obrigatoriedade e realizou o credenciamento de ofício ao Domicílio Tributário Eletrônico, a partir de 01/06/2018, de todos os contribuintes do regime Normal no estado de Pernambuco e dos sediados em outras unidades da federação que tenham inscrição no estado, por serem contribuintes-substitutos, estabelecimentos gráficos obrigados ou por realizarem vendas a consumidores finais (não contribuintes de ICMS) localizados no estado.

Para os contribuintes do Simples Nacional, o DTE também foi instituído de ofício pela Sefaz/PE, na mesma data de criação de ofício do domicílio eletrônico das empresas do Regime Normal de apuração, baseado na obrigatoriedade de uso de sistema de comunicação eletrônica para os contribuintes do Simples, instituída pela Lei Complementar Federal nº 123/06, em seu Art. 16, § 1ª-A.

Portanto, todos os contribuintes dos regimes Normal, Simples Nacional, contribuintessubstitutos sediados em outras UFs, estabelecimentos gráficos inscritos em Pernambuco e contribuintes estabelecidos pela Emenda Constitucional nº 87/2015 estão habilitados a receber mensagens pelo Domicílio Tributário Eletrônico no estado de Pernambuco.

Esses contribuintes devem atualizar o seu endereço de e-mail no Domicílio Tributário Eletrônico para receber mensagens de aviso sempre que um documento for enviado pela Sefaz/PE ao seu Domicílio Eletrônico (ver item 6 deste Manual) e consultar periodicamente os seus domicílios no e-Fisco para visualizar as mensagens (ver item 7 deste Manual).

Os microempreendedores individuais (MEIs) e produtores rurais têm adesão facultativa ao Domicílio Tributário Eletrônico. Para aderir, eles devem assinar eletronicamente um Termo de Habilitação disponível no e-Fisco (ver item 5 deste Manual).

## 5. Como realizar credenciamento de minha empresa ao Domicílio Tributário Eletrônico?

Atenção! Para realizar o credenciamento pessoal, é necessário que o usuário seja um dos representantes legais da empresa perante a Sefaz/PE definidos nos passos i, ii e iii do item 2 deste Manual. Procuradores não estão autorizados a habilitar o contribuinte ao uso DTE.

Para realizar a habilitação pessoal (voluntária), o contribuinte ainda não credenciado deve seguir os seguintes passos:

- i. Acesse a tela Domicílio Eletrônico no e-Fisco (ver item 3 deste Manual);
- ii. Preencha o núcleo do CNPJ de sua empresa no filtro;
- iii. Clique no botão 'Localizar (I)';
- iv. Confirme se o campo 'Habilitado' está preenchido com a palavra 'NÃO';

- v. Marque o campo de seleção do CNPJ desejado (1ª coluna da tabela);
- vi. Clique no botão 'Habilitar (h)';

| <i>e</i>                  | GOVERNO DO ESTADO<br>PERNAMBUCO  |                                   | Usuário: REZA CPF DE TESTE 437.6<br>Encerrar sessão (q) |
|---------------------------|----------------------------------|-----------------------------------|---------------------------------------------------------|
| Menu Principal (          | <u>u)</u> > Domicílio Eletrônico |                                   | Favoritos                                               |
| Domicílio Eletrôn         | lico                             |                                   | 🔊 🖓 📀 🖓                                                 |
| Radical CNPJ:             | 09258 iii                        |                                   |                                                         |
| Nome/Razão<br>Social:     |                                  |                                   |                                                         |
| Habilitado:               | Não                              |                                   | iv                                                      |
| Ordenação:                | Base CNPJ                        | Registros por Página: 10          | Localizar (I)                                           |
| X Radical<br>CNPJ/CPF     | Nome                             | Habilitado                        | Novas Mensagens                                         |
| <ul> <li>09258</li> </ul> | PESSOA JURIDICA 09 258           | V NÃO                             | NÃO                                                     |
| Registros <u>1-1</u> de 1 |                                  |                                   |                                                         |
| Н                         | labilitar (h) Alterar (a)        | Consultar Caixas de Mensagens (m) | Exibir Termo (e)                                        |

- vii. Aparecerá a tela 'Habilitação Domicílio Eletrônico';
- viii. Selecione a aceitação dos termos de habilitação;
- ix. Atualize o e-mail, para recebimento de avisos quando forem enviadas novas mensagens ao DTE;
- x. Selecione o campo de autorização para recebimento de e-mail;
- xi. Clique no botão 'Confirmar (c)';

| Insee a second second se |                    |
|----------------------------------------------------------------------------------------------------|--------------------|
| Menu Principal (u) > Domicílio Eletrônico   Habilitação Domicílio Eletrônico   VIII                                                                                                    | G Favoritos        |
| Habilitação Domicílio Eletrônico                                                                                                    | 🔊 📀 📀              |
|                                                                                                    |                    |
| PESSOA JURIDICA 09088258 (CNPJ Base: 09. 258).                                                                                                    |                    |
| Autorizo a Secretaria da Fazenda do Estado de Pernambuco a postar comunicação de caráter oficial, inclusive notificação e intimação, a mim dirigida, em meu Domicílio Tributário Eletrônico, acesso mediante o seguinte endereço eletrônico: www.sefaz.pe.gov.br.                                                                                                    | passível de        |
| Declaro estar ciente de que o prazo a ser considerado para que a mensagem seja considerada lida é de 10 (Dez) dias a contar da data de postagem da mensagem na minha caixa de entrada<br>prazo, a mensagem que ainda não tiver sido lida será considerada como ciência tácita.                                                                                                    | a. A partir deste  |
| Observarei as condições e normas estabelecidas para obtenção, utilização e manutenção do certificado digital válido que possibilite o acesso as mensagens na caixa de entrada do meu dom                                                                                                    | icílio eletrônico. |
| Fundamentação legal: Lei 15.434 de 23 de Dezembro de 2014.                                                                                                    |                    |
|                                                                                                    |                    |
| CPF: 437 -68                                                                                                    |                    |
| Nome: REZA CPF DE TESTE 437 -68                                                                                                    |                    |
| Pessoa Habilitada                                                                                                    |                    |
| CNPJ BASE: 09. 258                                                                                                    |                    |
| Razão Social: PESSOA JURIDICA 05 58                                                                                                    |                    |
| Data da Habilitação: 21/08/2018                                                                                                    |                    |
| Declaro aceito os termos acima. * ix                                                                                                    | ,                  |
| Documento E-Mail Receber E-Mail?                                                                                                    |                    |
| 1 09 58/0001-66 sefaz@sefaz.pe.gov.br x                                                                                                    |                    |
| Confirmar (c) 💦 📩 Xii                                                                                                    |                    |

- xii. Aparecerá a tela para assinatura do Termo de Credenciamento;
- xiii. Clique no botão 'Assinar Termo Credenciamento';

|                                                                                                    | ſ |
|----------------------------------------------------------------------------------------------------|---|
| Menu Plinciaul (b) > Domicilio Eletrónico > Habititação Domicilio Eletrónico > Selecionar o Certificado Digital Para Assinar Digitalmente o Tormo de Credenciamento | ¢ |
| Selecionar o Certificado Digital Para Assinar Digitalmente o Termo de Credenciamento                                                                                | ſ |
| Para continuar será necessário selecionar o certificado digital e assinar digitalmente o termo de credenciamento.                                                   |   |
| Assinar Termo Credenciamento                                                                                                    |   |

- xiv. Selecione o seu certificado digital e clicar em 'Assinar';
- xv. Insira a senha do seu certificado digital (assinatura eletrônica);
- xvi. Aguarde a mensagem de confirmação da assinatura e clique em 'OK';

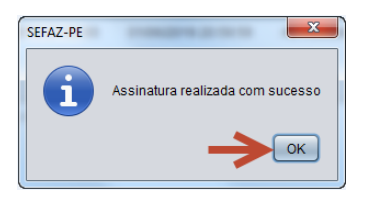

xvii. Aparecerá a tela de confirmação final.

| Operação concluida com sucesso!                      |
|------------------------------------------------------|
| Clique aqui para visualizar/imprimir o documento (v) |
| Clique aqui para salvar o documento (s)              |
| Clique aqui para prosseguir (p)                      |
| TI ((TI 30 MD 4                                      |

xviii. Pronto! A sua empresa está habilitada a receber as comunicações da Sefaz/PE pelo Domicílio Tributário Eletrônico.

| 0 №         | lenu Principal (u     | <u>i)</u> > D | omicílio Eletrônico |                 |     |                            |             |            |    | E Favoritos      |
|-------------|-----------------------|---------------|---------------------|-----------------|-----|----------------------------|-------------|------------|----|------------------|
| Don         | nicílio Eletrôni      | ico           |                     |                 |     |                            |             |            |    | 💌 🖓 😳 🖓          |
| Radi        | ical CNPJ:            | 33.3          | 33.333              |                 |     |                            |             |            |    |                  |
| Nom<br>Soci | ie/Razão<br>al:       |               |                     |                 |     |                            |             |            |    |                  |
| Habi        | ilitado:              | To            | odos 🗸              |                 |     |                            |             |            |    |                  |
| Orde        | enação:               | Base          | e CNPJ              |                 |     |                            | Registros p | or Página: | 10 | Localizar (I)    |
| x           | Radical<br>CNPJ/CPF   |               | Nome                |                 |     |                            |             | Habilitado |    | Novas Mensagens  |
| ۲           | 33.333.333            |               | PESSOA JURIDICA 33. | 333.333/3333-28 |     |                            |             | SIM        |    | NÃO              |
| Regis       | stros <u>1-1</u> de 1 |               |                     |                 |     |                            |             |            |    |                  |
|             | H                     | abilita       | ır (h)              | Alterar (a)     | Cor | sultar Caixas de Mensagens | (m)         |            |    | Exibir Termo (e) |

### 6. Como cadastrar um endereço de e-mail para recebimento de avisos quando uma mensagem for enviada pela Sefaz/PE ao meu Domicílio Tributário Eletrônico?

Sempre que uma mensagem é enviada ao Domicílio Tributário Eletrônico de um contribuinte, a Sefaz/PE envia-lhe também um e-mail de aviso para informar que uma nova mensagem foi remetida ao DTe.

Esse e-mail é apenas um lembrete para acessar a caixa do DTe, não contém qualquer informação sujeita a sigilo fiscal ou relativa ao conteúdo da mensagem enviada pela Sefaz/PE ao Domicílio.

Por padrão, o endereço de e-mail constante no cadastro geral do contribuinte é utilizado pela Sefaz/PE para envio do aviso.

O contribuinte, contudo, pode alterar esse padrão e cadastrar qualquer e-mail de sua preferência para recebimento do aviso.

Para tanto, o contribuinte deve seguir os seguintes passos:

- i. Acesse a tela Domicílio Eletrônico no e-Fisco (ver item 3 deste Manual);
- ii. Digite o núcleo do CNPJ de sua empresa no filtro e clique no botão 'Localizar';

| <i>e</i><br>lisco     | secretaria da<br>governo do est<br>PERNAM | a fazenda<br><sup>ado</sup><br>BUCO |                                  |              |            |    | 27 de Agosto de 2018, 10:56:21<br>Usuário: REZA CPF DE TESTE 437.6<br>Encerrar sessão (q) |
|-----------------------|-------------------------------------------|-------------------------------------|----------------------------------|--------------|------------|----|-------------------------------------------------------------------------------------------|
| 🔕 Menu Principal (u   | <u>u)</u> > Domicílio Eletrônico          |                                     |                                  |              |            |    | Eavoritos                                                                                 |
| Domicílio Eletrôn     | ico                                       |                                     |                                  |              |            |    | ۲ 💿 🍸 🕙                                                                                   |
| Radical CNPJ:         | 33.333.333 ×                              |                                     |                                  |              |            |    |                                                                                           |
| Nome/Razão<br>Social: |                                           |                                     |                                  |              |            |    |                                                                                           |
| Habilitado:           | Todos 💌                                   |                                     |                                  |              |            |    |                                                                                           |
| Ordenação:            | Base CNPJ                                 |                                     |                                  | Registros po | r Página:  | 10 | 🗸 Localizar (I)                                                                           |
| X Radical<br>CNPJ/CPF | Nome                                      |                                     |                                  |              | Habilitado |    | Novas Mensagens                                                                           |
| Н                     | abilitar (h)                              | Alterar (a)                         | Consultar Caixas de Mensagens (r | n)           |            |    | Exibir Termo (e)                                                                          |

#### iii. Com o Radical CNPJ selecionado, clique no botão 'Alterar';

| Menu Principal (          | 1) > Domicílio Eletrônico          |                                   |              | Favoritos        |
|---------------------------|------------------------------------|-----------------------------------|--------------|------------------|
| Domicílio Eletrôn         | ico                                |                                   |              | 💽 🏹 🔕 🖓          |
| Radical CNPJ:             | 33.333.333                         |                                   |              |                  |
| Nome/Razão<br>Social:     |                                    |                                   |              |                  |
| Habilitado:               | Todos 🔽                            |                                   |              |                  |
| Ordenação:                | Base CNPJ                          | Registros po                      | r Página: 10 | Localizar (I)    |
| X Radical<br>CNPJ/CPF     | Nome                               |                                   | Habilitado   | Novas Mensagens  |
| ③ 33.333.333              | PESSOA JURIDICA 33.333.333/3333-28 |                                   | SIM          | NÃO              |
| Registros <u>1-1</u> de 1 |                                    |                                   |              |                  |
| H                         | abilitar (h) Alterar (a)           | Consultar Caixas de Mensagens (m) |              | Exibir Termo (e) |

- iv. Na tela 'Alteração Endereço Eletrônico', digite o e-mail de sua preferência, para recebimento dos avisos do DTe;
- v. Marque a caixa de seleção 'Receber E-Mail?';
- vi. Clique no botão 'Confirmar (c)'.

| 0  | Menu Principal (u) > Domicílio Eletrônico > Alteração Enderenç | o Eletrônico             | S Favoritos     |
|----|----------------------------------------------------------------|--------------------------|-----------------|
| AI | teração Enderenço Eletrônico                                   |                          | S C 2           |
|    | Documento                                                      | E-Mail                   | Receber E-Mail? |
| 1  | 33.333.333/333-28                                              | E-MAIL@SUAEMPRESA.COM.BR |                 |
|    | Confirmar (c)                                                  |                          | Desistir (t)    |

Para cada estabelecimento da empresa (CNPJ 14 dígitos), pode ser cadastrado um endereço de e-mail distinto.

Atenção! A caixa de seleção 'Receber E-Mail' deve estar marcada. Caso contrário, o envio do e-mail de aviso pela Sefaz/PE estará desabilitado.

Atenção! O <u>e-mail de aviso</u> (opção do contribuinte para recebimento de lembretes) não se confunde com o <u>Domicílio Tributário Eletrônico</u> (canal oficial de comunicação da Sefaz/PE com os contribuintes, para envio de cartas, solicitações, cobranças e intimações).

As comunicações eletrônicas feitas pela Secretaria da Fazenda de Pernambuco serão enviadas normalmente ao Domicílio Tributário Eletrônico do contribuinte, mesmo que não haja nenhum e-mail cadastrado ou que a opção de recebimento de e-mail de aviso esteja desabilitada.

## 7. Como acessar a caixa de mensagens do Domicílio Tributário Eletrônico?

O Domicílio Tributário Eletrônico é único para toda a empresa (CNPJ 8 dígitos). Cada estabelecimento (CNPJ 14 dígitos), contudo, possui a sua própria caixa de mensagens para envio das comunicações pela Sefaz/PE.

Para acessar as caixas de mensagens, devem ser seguidos os seguintes passos:

- i. Acesse a tela Domicílio Eletrônico no e-Fisco (ver item 3 deste Manual);
- ii. Digite o núcleo do CNPJ de sua empresa no filtro e clique no botão 'Localizar';

|                       | SECRETARIA                       | DA FAZENDA  |       |                             |              |            |      | 27 de Agosto de 2018, 10:56:21                          |
|-----------------------|----------------------------------|-------------|-------|-----------------------------|--------------|------------|------|---------------------------------------------------------|
| e)                    |                                  |             |       |                             |              |            | L    | Jsuário: REZA CPF DE TESTE 437.6<br>Encerrar sessão (q) |
| físco                 |                                  | VIDUCU      |       |                             |              |            |      |                                                         |
| O Menu Principal (u   | <u>I)</u> > Domicílio Eletrônico |             |       |                             |              |            |      | Favoritos                                               |
| Domicílio Eletrôn     | ico                              |             |       |                             |              |            |      | 🔊 🖓 📀 🥐                                                 |
| Radical CNPJ:         | 33.333.333 ×                     |             |       |                             |              |            |      |                                                         |
| Nome/Razão<br>Social: |                                  |             |       |                             |              |            |      |                                                         |
| Habilitado:           | Todos 🔽                          |             |       |                             |              |            |      |                                                         |
| Ordenação:            | Base CNPJ                        |             |       |                             | Registros po | or Página: | 10 🔽 | Localizar (I)                                           |
| X Radical<br>CNPJ/CPF | Nome                             |             |       |                             |              | Habilitado | N    | ovas Mensagens                                          |
| Н                     | abilitar (h)                     | Alterar (a) | Consu | ultar Caixas de Mensagens ( | m)           |            |      | Exibir Termo (e)                                        |

 iii. Com o Radical CNPJ selecionado, clique no botão 'Consultar Caixas de Mensagens (m)';

| 0 ₽         | lenu Principal (u     | ) > D(  | omicílio Eletrônico     |             |                    |               |              |            |     | S Favorito       | s |
|-------------|-----------------------|---------|-------------------------|-------------|--------------------|---------------|--------------|------------|-----|------------------|---|
| Don         | nicílio Eletrôn       | ico     |                         |             |                    |               |              |            |     | ) 🖓 🐑            | 2 |
| Radi        | ical CNPJ:            | 33.33   | 33.333                  |             |                    |               |              |            |     |                  |   |
| Nom<br>Soci | ne/Razão<br>al:       |         |                         |             |                    | ]             |              |            |     |                  |   |
| Habi        | ilitado:              | To      | dos 🔽                   |             |                    |               |              |            |     |                  |   |
| Orde        | enação:               | Base    | CNPJ                    |             |                    |               | Registros po | or Página: | 10  | Localizar (I)    |   |
| x           | Radical<br>CNPJ/CPF   |         | Nome                    |             |                    |               |              | Habilitado | i - | Novas Mensagens  |   |
| ۲           | 33.333.333            |         | PESSOA JURIDICA 33.333. | 333/3333-28 |                    |               |              | SIM        |     | NÃO              |   |
| Regis       | stros <u>1-1</u> de 1 |         |                         |             |                    |               |              |            |     |                  |   |
|             | Н                     | abilita | r (h)                   | Alterar (a) | Consultar Caixas d | e Mensagens ( | m) 🔶         |            |     | Exibir Termo (e) |   |

iv. Caso a empresa possua mais de um estabelecimento, escolha o estabelecimento cuja caixa deseja acessar;

**Atenção!** O outorgado de procuração eletrônica para acesso ao DTe somente visualizará as caixas de mensagens para as quais possui procuração válida.

v. Clique em 'Caixa de Entrada (c)'.

| <b>O</b> M                                       | lenu Principal (u) > Domicílio Eletrôi | nico > Caixas de Mensagens |                  |            |                      | G Favoritos    |
|--------------------------------------------------|----------------------------------------|----------------------------|------------------|------------|----------------------|----------------|
| Caix                                             | as de Mensagens                        |                            |                  |            |                      | <u> </u>       |
| CNP                                              | J Base:                                | 33.333.333                 |                  |            |                      |                |
| Razão Social: PESSOA JURIDICA 33.333.333/3333-28 |                                        |                            |                  |            |                      |                |
| ×                                                | CNRI                                   |                            | Caixa de Entrada |            |                      | Arquivadas     |
| ^                                                | CNF5                                   | Ciente                     | Ciência Tácita   | Não Ciente | Ciente               | Ciência Tácita |
| ۲                                                | 33.333.333/3333-28                     | 1                          | 0                | 0          | 0                    | 0              |
|                                                  |                                        | Desistir (t)               |                  |            | Caixa de Entrada (c) | <b>←</b>       |

Ao acessar a caixa de mensagens de sua empresa no Domicílio Tributário Eletrônico, é possível visualizar o número de mensagens já enviadas pela Sefaz/PE e a situação em que elas se encontram, relativamente à ciência.

As mensagens que tiverem sido visualizadas pelo contribuinte dentro do prazo de 10 dias previsto na legislação<sup>1</sup> aparecerão na situação 'Ciente'.

As mensagens que tiverem a presunção de visualização pelo contribuinte, por não terem sido visualizadas no prazo estabelecido pela legislação, aparecerão na situação 'Ciência Tácita'.

<sup>&</sup>lt;sup>1</sup> Art. 21-B, II, da Lei Estadual nº 10.654/91.

E as mensagens que ainda não tiverem sido visualizadas e ainda estiverem no curso do prazo de 10 dias para ciência aparecerão na situação 'Não Ciente'.

## 8. Como visualizar o conteúdo de uma mensagem enviada pela Sefaz/PE ao meu Domicílio Tributário Eletrônico?

Para visualizar uma mensagem enviada pela Sefaz/PE ao seu DTe, basta seguir os seguintes passos:

- i. Acesse a caixa de entrada de seu DTe (ver item 7 deste Manual);
- ii. Selecione a mensagem que deseja visualizar;
- iii. Clique no botão 'Exibir Mensagem (e)'.

| Me      | nu Principal (u) > Domicílio | Eletrônico > Caixas de Mensagens > Caixa de Entrada                      |                          |                      |                    | G Favoritos                        |
|---------|------------------------------|--------------------------------------------------------------------------|--------------------------|----------------------|--------------------|------------------------------------|
| Caixa   | de Entrada                   |                                                                          |                          |                      | 0 ?                |                                    |
| CNPJ    | CPF:                         | 87.870.952/0001-44                                                       |                          |                      |                    | Passo-a-Passo                      |
| Razão   | Social/Nome:                 | PESSOA JURIDICA 87870952                                                 |                          |                      |                    | 1 - Caixa de<br>Entrada            |
| Situaç  | ão:                          | O Ciente O Ciência Tácita O Não Ciente 💿 Todos                           | Localizar                | (I)                  |                    | <u>2 - Mensagens</u><br>Arquivadas |
| x       | Ider aficação                | Assunto                                                                  | Data/Hora de<br>Postagem | Data/Hora de Ciência | Situação (*)       |                                    |
| 0       | 2018.000000554414-22         | CREDENCIAMENTO DOMICILIO ELETRONICO                                      | 22/08/2018 17:09:58      | 24/10/2018 10:23:30  | LEITURA TÁCITA     |                                    |
| •       | 2019.000000309241-99         | INTIMAÇÃO FISCAL                                                         | 25/09/2019 10:45:23      | 25/09/2019 10:52:38  | CIÊNCIA ELETRÔNICA |                                    |
| * Não ( | Ciente: Mensagem ainda na    | o lida; Ciente: Mensagem lida; Ciencia Tácita: Prazo par pitura expirado | )                        |                      |                    |                                    |
|         | Desistir (t)                 | Detalhar (d) Exibir Mensagem                                             | (e) Ver And              | exos Mensagem (v)    | Arquivar (a)       |                                    |

Atenção! Ao clicar em 'Exibir Mensagem (e)', caso seja uma Intimação ou Processo Fiscal, será aberta janela auxiliar para assinatura digital do documento "Registro de Ciência", e somente após a assinatura é que será possível visualizar o documento enviado pela Sefaz/PE ao seu DTe, que será exibido imediatamente após a assinatura digital. Desabilite o bloqueio de pop-ups para o site do e-Fisco.

Exemplo do documento que deverá ser assinado digitalmente antes da exibição da mensagem enviada ao DTe:

| Documento de Comprovante de Ciência - Internet Explorer | Constantial anticident depayed. Nexad Salah                                                                                                    |            |   |
|---------------------------------------------------------|----------------------------------------------------------------------------------------------------|------------|---|
| Exibir Comprovante de Ciência e Assinar                 |                                                                                                    |            | ? |
| Assinar (a)                                             |                                                                                                    | Fechar (r) |   |
|                                                         | (1) Persudan                                                                                                    |            | ^ |
|                                                         | Registro de Ciéncia nº 2019.00000309530-85<br>Referente à mensagem nº 2019.00000309241-89                                                                                                    |            |   |
|                                                         | A mensagem acima identificada foi disponibilizada no domicilio tributario eletrinico do contribuinte<br>PESICIA JURIDICA STRIDERO, CMP1 nº 17: IZTO SECIDOD1-44, no dia 25:09/2019, às 10 horas e 45<br>minutos, para visualização e ciência. |            |   |
|                                                         | бы, ВБДА СРЕ СВЕ ТЕВТЕ 432 АНО 2014 45: СРЕ от 442 АНО 2014 65: СРЕ от 447 АНО 2014 65: ВО ВОЛОТО, Ва 10 поста е<br>47 Ликија, конferet в Селича и са сами зарени и са консерија ба и селембар, а ратит са вазплатита deste<br>боситието.     |            |   |
|                                                         | DOCUMENTO NÃO OFICIAL                                                                                                    |            | L |
|                                                         | DOCUMENTO NÃO OFICIAL                                                                                                    |            | L |
|                                                         | REZA CPT DE TESTE 427 MC201-68<br>Reck, 23 de Selentro de                                                                                                    |            |   |
|                                                         |                                                                                                    |            |   |
|                                                         |                                                                                                    |            |   |
|                                                         |                                                                                                    |            |   |
|                                                         |                                                                                                    |            |   |

Exemplo de um documento exibido pelo Domicílio Tributário Eletrônico imediatamente após assinatura eletrônica:

| 0                                                                                                    | C Persundees                                                                       |
|----------------------------------------------------------------------------------------------------|------------------------------------------------------------------------------------|
| ESTADO<br>SECRET                                                                                                    | DE PERNAMBUCO<br>FARIA DA FAZENDA                                                  |
| Solicitação de                                                                                                    | Informação ao Contribuinte                                                         |
| Dados do Processo:           Nome do Contribuinte:         PESSOA JURIDICA 33.33.333/333-28           Número do Documento do Contribuinte:         33.33.333/333-28           Número for Pooesso:         2017.0000132718-51           Número TATE:         00042.17.0 | Espécie do Processo: Auto de infração<br>Objeto do Processo: Lançamento Tributário |
| Identificação do Documento:<br>Nº DOCUMENTO: 2018.00000554593-84<br>Descrição do Documento:<br>Soliotação ao Contribuinte.                                                                                                    |                                                                                    |
| Teste do Manual do Domicílio Tributário Eletrônico.                                                                                                    |                                                                                    |
| JU                                                                                                    | JLGADOR 11 CAT                                                                     |
| DOCUMENT                                                                                                    | TO NÃO OFICIAL                                                                     |
| DOCU                                                                                                    | VIENTO NÃO OFICIAL                                                                 |

#### Dooumento assinado digitaimente contorme NP nº 2000-2001 de 2409/2001, que instituí a infraestrutura de Chaves Patolcas Brasileira - ICP-Brasil. O dooumento pod se acessado no endereço eletônico intra interior de la contractiva de chaves Patolcas Brasileira - ICP-Brasil. O dooumento pod Pagina 1 de 1 Entedo em 2010/2013 ISC/116

Atenção! Ao assinar digitalmente o documento "Registro de Ciência", o contribuinte estará tomando ciência de seu conteúdo, para todos os efeitos legais. O sistema registrará o usuário, a data e a hora do acesso e alterará a situação da mensagem para 'CIÊNCIA ELETRÔNICA'.

| Mei        | nu Principal (u) > Domicílio                      | Eletrônico > Caixas de Mensagens > Caixa de Entrada                                            |                          |                      |                    | S Favorito                         |
|------------|---------------------------------------------------|------------------------------------------------------------------------------------------------|--------------------------|----------------------|--------------------|------------------------------------|
| Caixa      | de Entrada                                        |                                                                                                |                          |                      | 0?                 |                                    |
| CNPJ/      | CPF:                                              | 87.870.952/0001-44                                                                             |                          |                      |                    | Passo-a-Passo                      |
| Razão      | Social/Nome:                                      | PESSOA JURIDICA 87870952                                                                       |                          |                      |                    | 1 - Caixa de<br>Entrada            |
| Situaç     | ão:                                               | Ciente Ciência Tácita Não Ciente Todos                                                         | Localizar (              | )                    |                    | <u>2 - Mensagens</u><br>Arquivadas |
| x          | Identificação                                     | Assunto                                                                                        | Data/Hora de<br>Postagem | Data/Hora de Ciência | Situação (*)       |                                    |
| 0          | 2018 000000554414-22                              | CREDENCIAMENTO DOMICILIO ELETRONICO                                                            | 22/09/2019 17:09:59      | 24/10/2019 10:22:20  | Ι ΕΙΤΗΡΑ ΤΆΛΙΤΑ    |                                    |
|            | 2010.000000000111122                              | CREDENCIAMENTO DOMINIEIO ELETRONICO                                                            | 22/00/2010 17:03:50      | 24/10/2010 10:23:30  | LEITORATAONA       |                                    |
| 0          | 2019.000000309241-99                              | INTIMAÇÃO FISCAL                                                                               | 25/09/2019 10:45:23      | 25/09/2019 10:52:38  | CIÊNCIA ELETRÔNICA | ]                                  |
| O<br>Não C | 2019.000000309241-99<br>Ciente: Mensagem ainda na | INTIMAÇÃO FISCAL<br>o lida; Ciente: Mensagem lida; Ciencia Tácita: Prazo para leitura expirado | 25/09/2019 10:45:23      | 25/09/2019 10:52:38  | CIÊNCIA ELETRÔNICA | ]                                  |

Caso a mensagem faça parte de um processo fiscal, após a exibição de seu conteúdo, o documento de registro da ciência será anexado ao processo.

Atenção! Mensagens que exigem formalização de ciência para cumprimento de efeitos legais somente podem ser exibidas por procuradores que tiverem poder para 'Dar ciência em mensagens no Domicílio Eletrônico'. Não basta o poder para 'Acessar o Domicílio Eletrônico'.

Elas serão listadas ao procurador com poder apenas para acesso, mas o seu conteúdo não será exibido e a situação não será alterada para 'Ciente', permanecendo sujeitas ao prazo de presunção de ciência.

Atenção! Documentos anexos à mensagem são sempre identificados como tal no corpo da mensagem enviada, e poderão ser visualizados através do botão 'Ver Anexos Mensagem (v)' ou por meio do endereço eletrônico indicado no rodapé da mensagem.

| Mei    | nu Principal (u) > Domicílio | Eletrônico > Caixas de Mensagens > Caixa de Entrad                    | la                             |                       |              |                                                      |                                                   | C Favorite                  |
|--------|------------------------------|-----------------------------------------------------------------------|--------------------------------|-----------------------|--------------|------------------------------------------------------|---------------------------------------------------|-----------------------------|
| Caixa  | de Entrada                   |                                                                       |                                |                       |              |                                                      | 0 ?                                               |                             |
| CNPJ/  | CPF:                         |                                                                       |                                |                       |              |                                                      |                                                   | Passo-a-Pas                 |
| Razão  | Social/Nome:                 | PESSOA JURIDICA 87870952                                              |                                |                       |              |                                                      |                                                   | 1 - Caixa de<br>Entrada     |
| Situaç | ão:                          | O Ciente O Ciência Tácita O Não Ciente 💿                              | Todos                          |                       | Localizar    |                                                      |                                                   | 2 - Mensagens<br>Arquivadas |
| x      | Identificação                | Assunto                                                               |                                | Data/Hora<br>Postagem | de           | Data/Hora de Ciência                                 | Situação (*)                                      |                             |
| ۲      | 2018.000000554414-22         | CREDENCIAMENTO DOMICILIO ELETRONICO                                   |                                | 22/08/2018            | 17:09:58     | 24/10/2018 10:23:30                                  | LEITURA TÁCITA                                    |                             |
| С      | 2019.000000309241-99         | INTIMAÇÃO FISCAL                                                      |                                | 25/09/2019            | 10:45:23     | 25/09/2019 10:52:38                                  | CIÊNCIA ELETRÔNICA                                |                             |
| Não C  | Ciente: Mensagem ainda ná    | io lida; Ciente: Mensagem lida; Ciencia Tácita: Prazo p               | oara leitura expirado          |                       |              |                                                      |                                                   |                             |
|        | Desistir (t)                 | Detalhar (d) Exibir Mensagem (e)                                      |                                | Ver Anex              |              | xos Mensagem (v)                                     | Arquivar (a)                                      |                             |
|        | Documento ass                | nado digitalmente conforme MP n° 2,200-2 de 2                         | 24/08/2001, que util           | ui a Infraes          | trutura de C | Chaves Públicas Brasilei<br>zfisco.sefaz.pe.gov.br > | ira - ICP-Brasil. O docu<br>Administrativo > Cont | mento,                      |
|        | Protocolo (PRT               | ) > Consultas > Validação de documentos digit                         | ais sob consulta do            | número 20             | 19 000000    | 309241-99                                            |                                                   | role de                     |
|        | Protocolo (PRT               | ) > Consultas > Validação de documentos digit                         | ais, sob consulta do           | número 20             | 19.000000    | 309241-99.                                           |                                                   | role de                     |
|        | Protocolo (PRT               | <ul> <li>&gt; Consultas &gt; Validação de documentos dígit</li> </ul> | ais, sob consulta do<br>Página | número 20<br>1 de 1   | 19.000000    | 309241-99.                                           |                                                   | role de                     |

Atenção! É possível efetuar a limpeza das mensagens já lidas da caixa de entrada com seu arquivamento, sem apagar o seu conteúdo. Em caso de necessidade basta desarquivar a mensagem para fazer a leitura da mesma.

| Caixa                                                     |                                                   |                                                            |                           |                                    |                         |                         |                         | U ravontos                     |  |  |
|-----------------------------------------------------------|---------------------------------------------------|------------------------------------------------------------|---------------------------|------------------------------------|-------------------------|-------------------------|-------------------------|--------------------------------|--|--|
|                                                           | de Entrada                                        |                                                            |                           |                                    |                         |                         | 0 ?                     | )                              |  |  |
| CNPJ/C                                                    | CPF:                                              |                                                            |                           |                                    |                         |                         |                         | Passo-a-Passo                  |  |  |
| Razão                                                     | Social/Nome:                                      | PESSOA JURIDICA 87870952                                   |                           |                                    |                         |                         |                         | 1 - Caixa de<br>Entrada        |  |  |
| Situação:                                                 |                                                   | O Ciente O Ciência Tácita O Não Ciente 🖲                   | Todos                     | Localizar (I)                      |                         |                         |                         | 2 - Mensagens<br>Arquivadas    |  |  |
| x                                                         | Identificação                                     | Assunto                                                    |                           | Data/Hora<br>Postagen              | de Data                 | a/Hora de Ciência       | Situação (*)            |                                |  |  |
| 0                                                         | 2018.000000554414-22                              | 2 CREDENCIAMENTO DOMICILIO ELETRONICO                      |                           | 22/08/2018                         | 17:09:58 24/1           | 0/2018 10:23:30         | LEITURA TÁCITA          |                                |  |  |
| ۲                                                         | 2019.000000309241-99                              | 9 INTIMAÇÃO FISCAL                                         |                           | 25/09/2019                         | 10:45:23 25/0           | 9/2019 10:52:38         | CIÊNCIA ELETRÔNICA      |                                |  |  |
| * Não Ci                                                  | iente: Mensagem ainda                             | a não lida; Ciente: Mensagem lida; Ciencia Tácita: Prazo   | para leitura expirado     |                                    |                         |                         | V                       |                                |  |  |
|                                                           | Desistir (t)                                      | Detalhar (d)                                               | Exibir Mensagem (e)       | isagem (e) Ver Anexos Mensagem (v) |                         |                         | Arquivar (a)            |                                |  |  |
| Mensa                                                     | <u>u Principal (u)</u> > Domic<br>gens Arquivadas | cílio Eletrônico > Caixas de Mensagens > Caixa de Entra    | da > Mensagens Arquiva    | adas                               |                         |                         | 0?                      | Eavorite                       |  |  |
| CNPJ/0                                                    | OPF:                                              |                                                            |                           |                                    |                         |                         |                         | Passo-a-Pass                   |  |  |
| Razão                                                     | Social/Nome:                                      | PESSOA JURIDICA 87870952                                   |                           |                                    |                         |                         |                         | <u>1 - Caixa de</u><br>Entrada |  |  |
| x I                                                       | dentificação                                      | Assunto                                                    | Data/Hora<br>Arquivo      | de D                               | ata/Hora de<br>Postagem | Data/Hora de<br>Ciência | Situação (*)            | 2 - Mensagens<br>Arquivadas    |  |  |
| ٩                                                         | 2019.000000309241-  <br>99                        | INTIMAÇÃO FISCAL                                           | 26/09/2019                | 09:37:18 2                         | 5/09/2019 10:45:23      | 25/09/2019 10:52:3      | 8 CIÊNCIA<br>ELETRÔNICA |                                |  |  |
| * "Não c                                                  | iente" - significa que a r                        | mensagem ainda não foi lida, "Ciente" - significa menssage | em lida, "Ciencia Tácita" | - leitura por p                    | razo expirado           |                         |                         |                                |  |  |
| Anterior (a) Detalhar (d) Exibir Mensagem (e) Desarquivar |                                                   |                                                            |                           |                                    |                         |                         |                         |                                |  |  |

**Atenção!** Mensagens na situação 'Sem efeito' tiveram seu envio cancelado pelo responsável e não mais serão acessíveis pelo DTe.